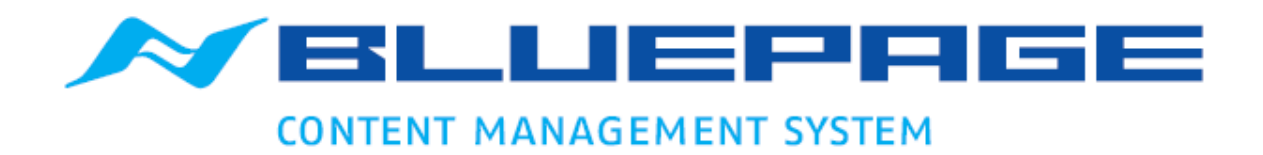

# DOKUMENTATION EXTRANET VERSION 3.6

Basisversion Stand: 20.08.2015 – Version 1.0 Autor: Thomas Hojenski

## Einführung

Das Extranet-Modul ist eine Erweiterung für das Content Management System BLUEPAGE um eine Komponente, mit welcher Sie den Zugriff auf Teile der Internetpräsentation auf eine festgelegte Gruppe externer Benutzer beschränken können. Extranets dienen der Bereitstellung von Informationen, die zum Beispiel Unternehmen, Kunden oder Partnern zugänglich gemacht werden, nicht aber der Öffentlichkeit. Das Extranet-Modul ermöglicht den effizienten Austausch von vertraulichen Daten und Informationen zwischen Betreiber und Kunden/Nutzern.

| Passwortgeschützter Bereich<br>Dieser Bereich unterliegt einer Zugangsbeschränkung.<br>Für die Anmeldung zu diesem Bereich benutzen Sie bitte untenstehendes Login-Formular. |       |                     |  |  |  |  |  |  |
|----------------------------------------------------------------------------------------------------|-------|---------------------|--|--|--|--|--|--|
| Benutzer                                                                                                    |       |                     |  |  |  |  |  |  |
| Passwort                                                                                                    |       |                     |  |  |  |  |  |  |
|                                                                                                    | Login | Passwort vergessen? |  |  |  |  |  |  |

Login Bereich im Extranet

## **Modul Extranet**

Unter Module->Extranet finden Sie alle Komponenten für die Einrichtung Ihres Extranets.

## Passwortgeschützte Bereiche

Hier können Sie mittels Mausklick auf das grüne oder rote Schloss festlegen, ob der Menüpunkt frei zugänglich oder nur nach Anmeldung für den Besucher Ihrer Webseite sichtbar sein soll. Die Festlegung wird sofort übernommen. Rot markierte Menüpunkte markieren die Passwortgeschützte Bereiche.

|                                                                                                    |                                                          |        | Inhalt    |    |  | Module | Sy    | <b>stem</b> |       | ()<br>Info |
|----------------------------------------------------------------------------------------------------|----------------------------------------------------------|--------|-----------|----|--|--------|-------|-------------|-------|------------|
| User: gast   🗳 ABMELDEN                                                                                                    | Extranet - Passwortgesch                                 | nützte | e Bereich | ıe |  |        |       |             |       |            |
| DE EN PL CZ<br>Module<br>Extranet<br>Passwortgeschützte Bereiche<br>Zugangsverwaltung<br>Gruppenverwaltung<br>Login Formular<br>Login Formular<br>Erweiterte Rechteverwaltung | DE<br>DE<br>DE<br>DE<br>DE<br>DE<br>DE<br>DE<br>DE<br>DE | nto    |           |    |  |        | Zugar | gsgrup      | pe(n) |            |
|                                                                                                    |                                                          |        |           |    |  |        |       |             |       |            |

Übersicht passwortgeschützte Bereiche

## Zugangsverwaltung

In diesem Bereich werden die Benutzerzugänge verwaltet. Beim Aufruf des Menüpunktes sehen Sie zuerst die Benutzerzugänge die noch keiner Zugangsgruppe zugeordnet wurden. Diese Zugänge wurden meist im öffentlichen Bereich eingetragen und müssen nun der entsprechenden Gruppe zugeordnet werden. Je nach Einstellung im Template müssen diese Zugänge eventuell noch freigeschaltet werden. Die Aktivierung eines Zugangs geschieht per Mausklick auf das rote Kreuz, bzw. die Deaktivierung durch Klick auf das grüne Häkchen. Für eine Ansicht bereits vorhanden zugeordneten Zugänge können Sie die gewünschte Gruppe rechts unten in der Statuszeile auswählen.

|                             |         | E Inhalt         |                   | Module S             | 🤹<br>System |          | ()<br>Info |
|-----------------------------|---------|------------------|-------------------|----------------------|-------------|----------|------------|
| User: support   🖨 ABMELDEN  | Extran  | et - Zugangsve   | rwaltung          |                      |             |          |            |
| DE EN PL CZ                 | ldNr \$ | Benutzerzugang 4 | E-Mail 🗢          | Zugangsgruppe        | \$          | Zugang 🗢 | Aktion     |
| Module                      | 1       | Support          | support@iss-ol.de | Administratoren      |             | ×        |            |
| MP3-Archiv                  |         |                  |                   |                      |             |          |            |
| Extranet                    |         |                  |                   |                      |             |          |            |
| Passwortgeschützte Bereiche |         |                  |                   |                      |             |          |            |
| Zugangsverwaltung           |         |                  |                   |                      |             |          |            |
| Gruppenverwaltung           |         |                  |                   |                      |             |          |            |
| Login Formular              |         |                  |                   |                      |             |          |            |
| NEU                         |         |                  |                   | Gruppe: Administrato | oren        |          | •          |

Gruppenzuordnung

Für die Bearbeitung des Zugangsdaten und der Gruppenzuordnung klicken Sie auf den "Stift"-Button ☑. Für einen neuen Zugang auf den Schalter "Neu" links unten in der Statuszeile.

Im darauf sich öffnenden Formular können Sie Ihre Zugangsgruppe(n) und sonstigen notwendigen Daten bearbeiten bzw. neu erfassen. Die Textbox mit Bemerkungen unterhalb dient nur Ihnen als Information der Beschreibung der Gruppe innerhalb der Übersicht.

|                                                                                            |                                                             |                                                                                                | inhalt N                             | AVIGATION | Module                                  | Ş<br>Şystem | ()<br>Info                  |
|--------------------------------------------------------------------------------------------|-------------------------------------------------------------|------------------------------------------------------------------------------------------------|--------------------------------------|-----------|-----------------------------------------|-------------|-----------------------------|
| User: support   🕯 ABMELDEN                                                                 | NEU: Extranet Zuga                                          | ing                                                                                            |                                      |           |                                         |             |                             |
| DE EN PL CZ<br>Module<br>MP3-Archiv<br>Extranet                                            | Zugangsgruppe:                                              | Nicht zugeordneter<br>Administratoren<br>Kundenbereich<br>Partnerbereich<br>(Mehrfachauswahl m | Zugang<br>nit STRG-Taste)            | )         |                                         |             | *                           |
| Passwortgeschützte Bereiche     Zugangsverwaltung     Gruppenverwaltung     Login Formular | Status<br>Name, Vorname                                     | Zugang Aktiv                                                                                   |                                      | ]         |                                         |             |                             |
|                                                                                            | E-Mail<br>Benutzername<br>Passwort<br>Passwort Wiederholung |                                                                                                |                                      | ]         |                                         |             |                             |
|                                                                                            | Bemerkung (nur Intern)                                      |                                                                                                |                                      |           |                                         |             |                             |
| SPEICHERN ZURÜCK                                                                           | _                                                           | В                                                                                              | <i>I</i>   <u>U</u>   <del>S</del> ] |           | ≜≡  <b>⊉</b> ≣  <b>€</b> ∎) <b>(</b> x² | x2 🖸 T2 🗸   | @ ( <u>R</u> (S) ( <u>%</u> |

Zugänge erfassen und bearbeiten

#### Gruppenverwaltung

|                             |         |                                                           |   |              | E<br>Inhalt |         | NAVIGATIO                  | N      | Module        |        | çi<br>System |          | ()<br>Info |
|-----------------------------|---------|-----------------------------------------------------------|---|--------------|-------------|---------|----------------------------|--------|---------------|--------|--------------|----------|------------|
| User: support   🗳 ABMELDEN  | Extran  | et - Gruppenverwaltung                                    |   |              |             |         |                            |        |               |        |              |          |            |
| DE EN PL CZ                 | ldNr \$ | Gruppenname                                               | ¢ | Freigebene   | Bereiche    |         |                            |        |               |        | ÷            | User. \$ | Aktion     |
| Madula                      | 3       | Partnerbereich                                            |   | Mein Benut   | erkonto, K  | UNDE    | NBEREICH, P                | artner | bereich, Info | os, Pr | eislisten    | 0        | X          |
| MP3-Archiv                  | 2       | 2 Kundenbereich Mein Benutzerkonto, KUNDENBEREICH, Infos, |   |              |             | nfos, D | , Downloads, Kundenbereich |        |               | 0      |              |          |            |
| Extranet                    | 1       | Administratoren                                           |   | Alle Bereich | e           |         |                            |        |               |        |              | 1        |            |
| Passwortgeschützte Bereiche | L       |                                                           |   |              |             |         |                            |        |               |        |              |          |            |
| Zugangsverwaltung           |         |                                                           |   |              |             |         |                            |        |               |        |              |          |            |
| Gruppenverwaltung           |         |                                                           |   |              |             |         |                            |        |               |        |              |          |            |
| Login Formular              |         |                                                           |   |              |             |         |                            |        |               |        |              |          |            |
|                             |         |                                                           |   |              |             |         |                            |        |               |        |              |          |            |
| NEU                         |         |                                                           |   |              |             |         |                            |        |               |        |              |          |            |

Übersicht Gruppenverwaltung

Bei der Bearbeitung oder Neuanlage einer Gruppe können Sie die für diese Gruppe zugänglichen Menüpunkte auswählen, den Gruppennamen ändern oder neu erfassen und einen Erläuterungstext hinzufügen. Dieser Zusatztext ist nur im Administrationsbereich sichtbar und dient nur zu Ihrer Information. Die getroffenen Änderungen übernehmen Sie bitte mit dem Button "Speichern" im linken unteren Bereich in der Statuszeile. Es können nur passwortgeschützte Menüpunkt ausgewählt werden.

|                                                                                    |                         | Inhalt     NAVIGATION     Module     System     Info                                                                                                    |
|------------------------------------------------------------------------------------|-------------------------|----------------------------------------------------------------------------------------------------|
| User: support   🗳 ABMELDEN                                                         | EINTRAG AKTUALI         | SIEREN: Eintrag Extranet Gruppe                                                                                                    |
| DE EN PL CZ                                                                        | Name der Gruppe         | Partnerbereich                                                                                                    |
| Module  MP3-Archiv  Extranet  Zugangsverwaltung  Gruppenverwaltung  Login Formular | Bereichsauswahl:        | <ul> <li>Dirigent</li> <li>Orchester Mitglieder</li> <li>Orchester Rat</li> <li>Sonder Projekte</li> <li>Konzert Chronik</li> <li>OrganiGramm</li> <li>ProjektTräger</li> <li>AKTUELLES</li> <li>Terminkalender</li> <li>LEISTUNGEN</li> <li>REFERENZEN</li> <li>SERVICE</li> <li>KUNDENBEREICH</li> <li>Anmeldung</li> <li>Kundenbereich</li> <li>Infos</li> <li>Downloads</li> <li>Partnerbereich</li> <li>Infos</li> <li>Preislisten</li> <li>Mein Benutzerkonto</li> <li>(Mehrfachauswahl mit STRG-Taste)</li> </ul> |
|                                                                                    | Zusatzinfo (nur Intern) |                                                                                                    |
| SPEICHERN ZURÜCK                                                                   |                         | ₿ <i>Ⅰ</i> <u></u> <u></u> <u></u> <u></u> <u></u> <u></u> <u></u> <u></u> <u></u> <u></u> <u></u> <u></u> <u></u> <u></u> <u></u> <u></u> <u></u> <u></u> <u></u>                                                                                                    |

Bearbeitungsformular Zugangsgruppe

# Login-Formular

Im Bereich "Login-Formular" sehen Sie welche Inhalte der Besucher Ihrer Webseite angezeigt bekommt, wenn er versucht einen Passwortgeschützen Menüpunkt aufzurufen. Ebenso sehen Sie hier Ansichten auf der Webseite für das "Passwort-Vergessen"-Formular.

Die Aktualisierung erfolgt per Mausklick auf den Button "Aktualisieren" links unten in der Statuszeile.

|                           |                                     |                                                                                     |                                |                                          | :                  |                      | :             |          |   |
|---------------------------|-------------------------------------|-------------------------------------------------------------------------------------|--------------------------------|------------------------------------------|--------------------|----------------------|---------------|----------|---|
|                           |                                     |                                                                                     | Inhalt                         |                                          | Modula             | System               |               | U        |   |
|                           |                                     | :                                                                                   | Innaic                         |                                          | Hodale             | : Oystein            | 1             | Into     |   |
| User: support    ABMELDEN | Login-Formular                      |                                                                                     |                                |                                          |                    |                      |               |          |   |
| DE EN PL CZ               |                                     |                                                                                     |                                |                                          |                    |                      |               |          |   |
| Module                    | Text Unangemeldet                   | Passwortgeschützter Bereich                                                         |                                |                                          |                    |                      |               |          |   |
| MP3-Archiv                |                                     | Dieser Bereich unterliegt einer                                                     | Zugangsbesch                   | nränkung.                                |                    |                      |               |          |   |
| Extranet                  |                                     | Für die Anmeldung zu diesem B                                                       | ereich benutz                  | en Sie bitte unte                        | n stehendes Logi   | in-Formular.         |               |          |   |
| Zugangsverwaltung         | -                                   | Desulation                                                                          | _                              |                                          |                    |                      |               |          |   |
| Gruppenverwaltung         |                                     | Benutzer                                                                            |                                |                                          |                    |                      | _             |          |   |
| Login Formular            |                                     | Passwort                                                                            | _                              |                                          |                    |                      | _             |          |   |
|                           |                                     |                                                                                     |                                |                                          |                    |                      |               |          |   |
|                           |                                     |                                                                                     | Login                          |                                          |                    | Passwort ve          | rgessen?      |          |   |
|                           |                                     |                                                                                     |                                |                                          |                    |                      |               |          |   |
|                           | Text bei Loginfehler                | Passwortgeschützter Bereich                                                         |                                |                                          |                    |                      |               |          |   |
|                           |                                     | Kein Zutritt!                                                                       |                                |                                          |                    |                      |               |          |   |
|                           | Text bei Keine Rechte               | Passwortgeschützter Bereich                                                         |                                |                                          |                    |                      |               |          |   |
|                           |                                     | r normen egenemettet Detetet                                                        |                                |                                          |                    |                      |               |          |   |
|                           |                                     | ביומפי יפרומצי ווו בסקוו ווולת עספר מופ ווסגשפוומוצפוו אפרונפ זמר מופצפוו שפרפולוו: |                                |                                          |                    |                      |               |          |   |
|                           | Neues Passwort<br>anfordern         | Neue Passwort anfordern                                                             |                                |                                          |                    |                      |               |          |   |
|                           |                                     | Sie haben Ihr Passwort vergess                                                      | en?<br>Ib Ibro E Maile         | duese in unter .                         | stahandas Farmu    | lar ain und Cin a    | whalton       |          |   |
|                           |                                     | umgehend per Mail einen neuer                                                       | n Zugang.                      | auresse in unten:                        | stellendes Formu   | ital elli ullu sie e | ernatten      |          |   |
|                           |                                     |                                                                                     | _                              |                                          |                    |                      |               |          |   |
|                           |                                     | E-Mall                                                                              |                                |                                          |                    |                      | _             |          |   |
|                           |                                     |                                                                                     | Sicherheitsal<br>angezeigten   | ofrage - Geben Si<br>Bild ein:           | ie bitte die Zeich | en aus dem unte      | en            |          |   |
|                           |                                     |                                                                                     |                                | 0 <b>2</b> <u>Ca</u>                     | aptcha unleserlich | n - neues anford     | ern           |          |   |
|                           |                                     |                                                                                     | -095                           | je                                       |                    |                      |               |          |   |
|                           |                                     | Verifizierung*                                                                      | _                              |                                          |                    |                      | _             |          |   |
|                           |                                     | , c. m.z. c. ang                                                                    | _                              |                                          |                    |                      |               |          |   |
|                           |                                     |                                                                                     | Senden                         |                                          |                    |                      | <u>zurück</u> |          |   |
|                           |                                     |                                                                                     |                                |                                          |                    |                      |               |          |   |
|                           | Zusatztext Mail mit<br>neuen Zugang | Sie haben per Formular unter ½<br>Folgende Zugangsdaten sind fü                     | ww.europera.<br>r Sie ab sofor | <u>org</u> um eine Aktı<br>t hinterlegt: | ualisierung Ihres  | Zugangs gebete       | n.            |          |   |
|                           | Benachrichtigungsmail               | support@iss-ol.de                                                                   |                                |                                          |                    |                      |               |          | - |
| Aktualisieren             | •                                   |                                                                                     | BIUS                           |                                          |                    | x² x₂ 🔯 T            |               | <u>r</u> |   |

Bereich Login-Formular

## Aktualisierung des Login- und "Passwort"-Vergessen-Formulars

## Alternativer Inhalt – "Nicht angemeldet"

Hier wird der Standardtext für Passwortgeschützte Menüpunkte festgelegt der angezeigt, wenn der Besucher nicht angemeldet ist. Für Systeme ohne eigenes abgesetztes Login-Formular (je nach Layout), muss hier die Anzeige des Login-Formulars angehakt sein. Zusätzlich können Sie hier den Besucher die Möglichkeit bieten, sich automatisch ein neues Passwort an seine hinterlegte Mailadresse senden zu lassen (Anzeige "Passwortvergessen"-Link)

## Formularansicht "Neue Passwort anfordern"

Hier können Sie den Titel und den Text anpassen sowie den Text innerhalb der zu versenden Mail bearbeiten. Zusätzlich können Sie sich selbst informieren lassen, wenn ein Besucher eine Passwortaktualisierung auslöst.

|                            |                                             | Inhalt NAVIGATION Module System Info                                                                                                    |  |  |  |  |  |  |  |  |  |
|----------------------------|---------------------------------------------|----------------------------------------------------------------------------------------------------|--|--|--|--|--|--|--|--|--|
| User: support   🗳 ABMELDEN | Login-Formular                              |                                                                                                    |  |  |  |  |  |  |  |  |  |
| DE EN PL CZ                |                                             | Alternativer Inhalt - "Nicht angemeldet"                                                                                                    |  |  |  |  |  |  |  |  |  |
| Module                     | Titel                                       | Passwortgeschützter Bereich                                                                                                    |  |  |  |  |  |  |  |  |  |
| MP3-Archiv                 | -                                           | Dieser Bereich unterliegt einer Zugangsbeschränkung.                                                                                                    |  |  |  |  |  |  |  |  |  |
| Extranet                   | Text                                        | Fur die Anmeldung zu diesem Bereich benutzen Sie bitte unten stehendes Login-Formular.                                                                                            |  |  |  |  |  |  |  |  |  |
| Zugangsverwaltung          | -                                           | 88                                                                                                    |  |  |  |  |  |  |  |  |  |
| Gruppenverwaltung          | -                                           | Anzeige Login-Formular                                                                                                    |  |  |  |  |  |  |  |  |  |
| 🗋 Login Formular           |                                             | Anzeige Passwortvergessen-Link                                                                                                    |  |  |  |  |  |  |  |  |  |
|                            |                                             | Formularansicht "Neue Passwort anfordern"                                                                                                    |  |  |  |  |  |  |  |  |  |
|                            | Titel                                       | Neue Passwort anfordern                                                                                                    |  |  |  |  |  |  |  |  |  |
|                            | Text                                        | Sie haben Ihr Passwort vergessen?<br>Kein Problem. Geben Sie einfach Ihre E-Mailadresse in unten stehendes Formular ein und Sie<br>erhalten umgehend per Mail einen neuen Zugang. |  |  |  |  |  |  |  |  |  |
|                            |                                             | 88                                                                                                    |  |  |  |  |  |  |  |  |  |
|                            | Mailtext oberhalb der<br>neuen Zugangsdaten | Sie haben per Formular unter <u>www.xxx.org</u> um eine Aktualisierung Ihres Zugangs gebeten.<br>Folgende Zugangsdaten sind für Sie ab sofort hinterlegt:                         |  |  |  |  |  |  |  |  |  |
|                            | Zusätzliche<br>Benachrichtigungsmail        | support@iss-ol.de                                                                                                    |  |  |  |  |  |  |  |  |  |
|                            | Text für "Loginfehler"                      | Kein Zutritt!                                                                                                    |  |  |  |  |  |  |  |  |  |
|                            | Text für "Keine Rechte"                     | Leider verfügt Ihr Login nicht über die notwendigen Rechte für diesen Bereich!                                                                                                    |  |  |  |  |  |  |  |  |  |
| Speichern Abbruch          |                                             |                                                                                                    |  |  |  |  |  |  |  |  |  |

Aktualisierung des Login- und "Passwort"-Vergessen-Formulars

## Kenntlichmachung der passwortgeschützten Bereiche im Menüpunkt Inhaltsverwaltung

Passwortgeschützte Menüpunkte werden bei der Inhaltsverwaltung mit einem Zusatz "Zugangsbeschränkung" und der freigegeben Gruppen kenntlich gemacht.

|                            |                      |              |                | Inhalt     | Module | System |     | <b>D</b><br>Info |
|----------------------------|----------------------|--------------|----------------|------------|--------|--------|-----|------------------|
| User: support   🗳 ABMELDEN | INHALTSVERWALT       | JNG          |                |            |        |        |     |                  |
| DE EN PL CZ                | Ihre Website         |              | pereich        |            |        |        | - I | AKTIV -          |
| Inhalt                     | Link:/de/            | Partnerberei | ch/            |            |        |        |     |                  |
| TEMPLATE                   | Seitentitel:         | Partnerberei | ch (automatisc | h erzeugt) |        |        |     | <b></b>          |
| ERWEITERT                  | Zugangsbeschränkung: | Partnerberei | ch. Administra | toren      |        |        |     | <b>@</b>         |
| INHALTSVERWALTUNG          |                      |              | ,              |            |        |        |     |                  |
|                            |                      |              |                |            |        |        |     |                  |

Kenntlichmachung der passwortgeschützten Bereiche in der Inhaltsverwaltung

#### Extranet-Template

Mit der Einbindung des Templates können Sie Ihren Besuchern die Möglichkeit bieten, sich selbst anzumelden bzw. seine Benutzerkontodaten selbst zu aktualisieren. Das Template steht Ihnen unter Inhalt->Erweitert->Extranet-Template zur Verfügung.

| × BLUEPAGE                                                    |                                                                                                    |                                                                                                    |  |  |  |  |  |  |
|---------------------------------------------------------------|----------------------------------------------------------------------------------------------------|----------------------------------------------------------------------------------------------------|--|--|--|--|--|--|
| CONTENT MANAGEMENT SYSTEM                                     |                                                                                                    | Inhalt NAVIGATION Module System Info                                                                    |  |  |  |  |  |  |
| User: support   🗳 ABMELDEN                                    | NEU: Extranet Tem                                                                                                    | plate                                                                                                   |  |  |  |  |  |  |
| DE EN PL CZ                                                   | Menüpunkt                                                                                                    |                                                                                                    |  |  |  |  |  |  |
| Inhalt                                                        | Position                                                                                                    | Als erstes Element einfügen                                                                             |  |  |  |  |  |  |
| TEMPLATE                                                      | Seitenumbruch                                                                                                    | Ab diesem Template eine neue Seite beginnen                                                             |  |  |  |  |  |  |
| ERWEITERT     Seiteninhaltsverzeichnis                        | Trennlinie                                                                                                    | Trennlinie oberhalb des Templates anzeigen                                                              |  |  |  |  |  |  |
| <ul> <li>Formular</li> <li>Suche - Ausgabetemplate</li> </ul> | Titel                                                                                                    |                                                                                                    |  |  |  |  |  |  |
| Tabelle     Sitemap                                           | Text:                                                                                                    |                                                                                                    |  |  |  |  |  |  |
| GoogleMap-Template  Extranet Template  INHALTSVERWALTUNG      | Ansicht 🔳                                                                                                    | Formular für die Aktualisierung der Zugangsdaten                                                        |  |  |  |  |  |  |
|                                                               | Ansicht Dieses Formular für die Neuanmeldung zum Extranet<br>Dieses Formular wird nur angezeigt, wenn der Nutzer nicht bereits angemeldet ist. |                                                                                                    |  |  |  |  |  |  |
|                                                               | Ansicht 📃                                                                                                    | "Passwort vergessen?" - Formular<br>Dieses Formular wird nur angezeigt, wenn der Nutzer angemeldet ist. |  |  |  |  |  |  |
|                                                               | Termineintrag                                                                                                    |                                                                                                    |  |  |  |  |  |  |
|                                                               | Absatz                                                                                                    | Zwischenraum einfügen                                                                                   |  |  |  |  |  |  |
|                                                               | Formatierung                                                                                                    | Formatierung eingerückt         Imatierung über die gesamte Breite                                      |  |  |  |  |  |  |
| SPEICHERN                                                     |                                                                                                    |                                                                                                    |  |  |  |  |  |  |

Extranet-Template

Dieses Template erfüllt drei Funktionen: Sie können es als Formular für die Aktualisierung, für die Neuanmeldung und als Passwortvergessen-Formular einbinden.

Je nach Verwendungszweck wählen Sie mittels aktivierter Checkbox die gewünschte Funktion aus.

#### Aktualisierung der Zugangsdaten

Über die Aktualisierung Zugangsdaten geben Sie z.B. dem Nutzer die Möglichkeit, sein Passwort selbst zu ändern. Dieses Formular ist nur nach einem Login sichtbar.

| Ansicht        | Formular f ür die Aktualisierung der Zugangsdaten<br>Dieses Formular wird nur angezeigt, wenn der Nutzer angemeldet ist. |
|----------------|----------------------------------------------------------------------------------------------------|
| Aktualisierung |                                                                                                    |
| Titel          |                                                                                                    |
| Text:          | + -                                                                                                    |
|                | <ul> <li>Benutzer darf Benutzernamen ändern</li> <li>Benutzer darf E-Mail ändern</li> </ul>                              |

## Formular für die Neuanmeldung

| An  | C1 | $\sim$ | h | t. |
|-----|----|--------|---|----|
| AII | 21 | ч      |   | L  |
|     |    |        |   |    |

Formular f
ür die Neuanmeldung zum Extranet

Dieses Formular wird nur angezeigt, wenn der Nutzer nicht bereits angemeldet ist.

| Neueintrag                                     |                                                                                                    |
|------------------------------------------------|----------------------------------------------------------------------------------------------------|
| Titel                                          |                                                                                                    |
| Text:                                          | + -                                                                                                    |
| Antworttext nach<br>erfolgreicher<br>Anmeldung | + -                                                                                                    |
| Gruppenzuweisung                               | Partnerbereich <ul> <li>Kundenbereich</li> <li>Administratoren</li> <li> </li></ul>                                                                      |
| Mailempfänger                                  | (bei mehreren Empfängern sind die Mailadressen mit ; Semikolon zu trennen)                                                                               |
| 🔲 Captcha                                      |                                                                                                    |
|                                                | <ul> <li>Zugang sofort freigeben</li> <li>Freischaltung per Verifizierungs E-Mail (automatisch generiertes Passwort wird per Mail zugesendet)</li> </ul> |

Hier können Sie entscheiden, ob der Nutzer sofort Zugang zum Extranet erhält oder ob Sie Ihn manuell nach einer Prüfung freischalten. Bei sofortiger Freischaltung kann zusätzlich gewählt werden, ob ein automatisch generiertes Passwort dem Besucher per Mail zugesendet wird, mit dem er sich dann sofort anmelden kann. Als Mailempfänger kann Ihre Mailadresse hinterlegt werden, Sie bekommen dann zusätzliche eine Mail über den Neueintrag.

## Erweiterte Möglichkeiten

Falls Sie mehrere Bereiche für unterschiedliche Benutzergruppen mit einer unterschiedlichen Darstellung (Text) für das Login benötigen, können Sie in der Inhaltsverwaltung eine vom Standard abweichende Formularansicht erstellen.

|                            | Inhalt NAVIGATION Module System                      | i)<br>Info |
|----------------------------|------------------------------------------------------|------------|
| User: support   🖌 ABMELDEN | INHALTSVERWALTUNG                                    |            |
| DE EN PL CZ                | Ihre Website <ul> <li>Partnerbereich</li> </ul>      |            |
| Inhalt                     | Link:/de/ Partnerbereich/                            |            |
| TEMPLATE                   | Seitentitel: Partnerbereich (automatisch erzeugt)    | <b></b>    |
| ERWEITERT                  | Zugangsheschränkung: Partnerbereich, Administratoren | A          |
| INHALTSVERWALTUNG          |                                                      |            |
|                            |                                                      |            |

Klicken Sie dazu auf den roten "Schloss"-Button im oberen Bereich. Dann können Sie per Klick auf den Button "Neu" links unten eine abweichende Darstellung bestimmen. Löschen können Sie diese abweichende Darstellung, indem Sie erneut auf den roten "Schloss"-Button klicken und den Link "Abweichende Anzeige für diese Menüpunkt löschen" nutzen.

# Geschlossene Bereiche – Darstellung auf der Webseite

Im öffentlichen Bereich Ihrer Webseite gibt es verschiedene Möglichkeiten der Darstellung der passwortgeschützten Bereiche. Je nach Layout gibt es einen zentrales Login über Formular, einen abgesetzten Menüpunkt oder die freien Bestimmung der passwort-geschützten Bereiche.

Bei der Option zentrales Login oder Menüpunkt "Login" oder "Intern" in der abgesetzten Navigation werden alle nicht frei zugänglichen passwortgeschützten Menüpunkte ausgeblendet. Falls es vom Layout nicht vorgesehen ist, werden alle Menüpunkte ab der zweiten Ebene ausgeblendet. Bei Aufruf einer passwortgeschützten Seite der ersten Ebene oder des Menüpunktes "Login" oder "Intern" in der abgesetzten Navigation erscheint das Login-Template mit der Aufforderung zur Anmeldung. Nach erfolgreicher Anmeldung werden dann automatische alle für die Gruppe des Benutzers frei geschalteten Menüpunkte und Inhalt angezeigt.

Im unteren Bereich der Webseite wird zusätzlich (je nach Layout) ein "Abmelden" -Link (Log-Out) angezeigt mit dem sich der Benutzer jederzeit wieder abmelden kann.

Ein Abmelden erfolgt ebenfalls bei Schließen des Browserfensters.

#### Hinweis zur Sicherheit Ihrer Daten

Alle Templates bzw. Texte unterhalb eines passwortgeschützten Menüpunktes sind nur bei einer gültigen Anmeldung mit der notwendigen Gruppenfreigabe ersichtlich. Auch können alle Downloads die unterhalb dieser Menüpunkte eingebunden sind nicht direkt aufgerufen werden, selbst wenn ein Nutzer den direkten Link in der Browserzeile eingeben sollte.